|              | 6                     |                                 | CODIGO  |               |
|--------------|-----------------------|---------------------------------|---------|---------------|
| Microactivos | a<br>T                | INSTRUCTIVO CONEXIÓN VPN REMOTA | VERSIÒN | 0             |
| Actives&/Fir | Activos&Finanzas S.A. |                                 | PÀGINA  | Página 1 de 3 |

Antes de realizar cualquier tipo de ingreso al sistema se debe realizar la conexión VPN mediante los siguientes puntos:

- ✓ Debe tener identificado usuario y clave para poder realizar la conexión.
- No abrir ningún aplicativo sin estar conectado a la VPN de lo contrario no funcionara el sistema de telefonía 3CX ni la conexión a Sapiens (Sistema de Cartera) para las regionales que lo tengan habilitado.
- El sistema bloqueara el aplicativo de telefonía 3CX si no se conecta primero a la VPN, por lo que tendrá que cerrarse y volver a generar la conexión.

## **Conexión VPN**

1. Haga clic en ícono Open VPN que se podrá mostrar de la siguiente forma dependiendo de la versión instalada.

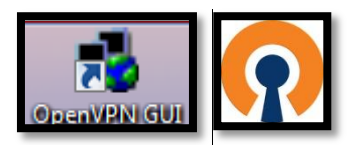

Verifique en la barra de herramientas en mostrar iconos ocultos...

- La conexión Open VPN (computadores rojos)

| 0 | 0      | *              | <b>S</b>      |               |            |   |
|---|--------|----------------|---------------|---------------|------------|---|
|   | M      | 2              | ur<br>V       |               |            |   |
|   | Person | alizar.        |               |               |            |   |
|   | M      | lostra<br>ES [ | ⊔r icono<br>R | os ocu<br>3 🔃 | ()<br>Itos | Ċ |

| Elaboro: Analista de Procesos | Reviso: | Aprobó: Gerente General |
|-------------------------------|---------|-------------------------|
| Fecha:                        | Fecha:  | Fecha:                  |

| a                                   |                                 | CODIGO  |               |
|-------------------------------------|---------------------------------|---------|---------------|
|                                     | INSTRUCTIVO CONEXIÓN VPN REMOTA | VERSIÒN | 0             |
| Activos <sup>3</sup> (Finanzas B.A. |                                 | PÀGINA  | Página 2 de 3 |

- Haga clic derecho sobre el icono Open VPN (computadores rojos)
- Se despliega un listado donde debe hace clic sobre la palabra Connect

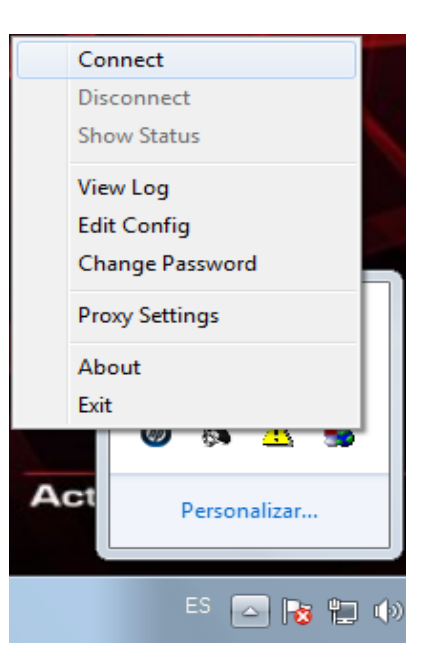

2. Una vez se da click sobre el se mostrara la siguiente ventana:

| OpenVPN Connection (ayf-dc-fw1-udp-1194)                                                                                                    |
|----------------------------------------------------------------------------------------------------|
| Current State: Waiting for OpenVPN to terminate                                                                                                    |
| Fri Nov 28 09:38:01 2014 OpenVPN 2.1.3 i686-pc-mingw32 [SSL] [LZO2] [PKCS11] built on Aug 20 2010   OpenVPN - User Authentication   Username:   Password:   OK |
| Disconnect Hide                                                                                                    |

- Aparece un recuadro donde se solicita usuario y clave (el usuario y la clave son asignados por le área de tecnología)
- Diligencie los recuadros y de clic en OK

| a a                                |                                 | CODIGO  |               |
|------------------------------------|---------------------------------|---------|---------------|
| Microcréditos de l'acil aprobación | INSTRUCTIVO CONEXIÓN VPN REMOTA | VERSIÒN | 0             |
|                                    |                                 | PÀGINA  | Página 3 de 3 |

3. El sistema configurará la VPN, puede tomar algunos minutos dependiendo de la red.

| 🛃 OpenVPN Connection (ayf-sp-fw1-udp-1194-regmicrometa)                                                                                                    |                                                                                                    |
|----------------------------------------------------------------------------------------------------|----------------------------------------------------------------------------------------------------|
| Current State: Connecting                                                                                                    |                                                                                                    |
| Fri Sep 06 09:20:24 2013 OpenVPN 2.1.3 i686-pc-mingw32 [SSL] [LZ02] [PKCS1<br>Fri Sep 06 09:20:53 2013 IMPORTANT: OpenVPN's default port number is now 11<br>Fri Sep 06 09:20:53 2013 WARNING: Make sure you understand the semantics of<br>Fri Sep 06 09:20:53 2013 NOTE: OpenVPN 2.1 requires "-script-security 2" or high<br>Fri Sep 06 09:20:53 2013 LZO compression initialized<br>Fri Sep 06 09:20:53 2013 LZO compression initialized<br>Fri Sep 06 09:20:53 2013 UDPv4 link local (bound): [undef]:1194<br>Fri Sep 06 09:20:53 2013 UDPv4 link remote: 190.85 124.66:1194<br>Fri Sep 06 09:20:53 2013 WARNING: this configuration may cache passwords in r | 1) built on Aug 20 2010<br>194, based on an official port<br>tls-remote before using it (sv<br>er to call user-defined scripts<br>94-regmicrometa-tls.key' as a<br>memory use the auth-nocac |
| III                                                                                                    | Þ                                                                                                    |
| Disconnect                                                                                                    | Hide                                                                                                    |

- 4. Una vez esté conectado podrá ingresar al sistema de telefonía IP 3CX dando click sobre el icono
- Debe dar estado de On Hook para poder hacer llamadas.
- Para realizar marcación se debe anteponer el prefijo 80 y el numero celular

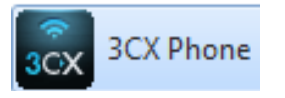

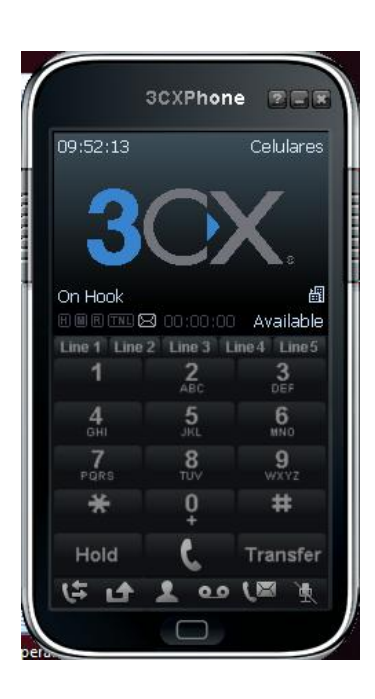